# Download the App

## Maximise your Conference experience

Search for "MDS 2025" in your app store, or follow the instructions from the image on the right to download the "MDS 2025" App.

Once you've installed the App, you'll need to enter the congress code **MDS2025** and then login using the credentials you received via email.

## App features include:

- Learn more about the speakers and their sessions;
- Customise your personal schedule;
- NEW! Access your electronic ticket via My E-ticket;
- Find and contact other participants and speakers;
- Browse through the virtual posters;
- Receive real-time updates;
- Find your way around the venue;
- And so much more!

## How to Navigate the App

#### The Home Screen

This is your App experience starting point.

Explore the instructions on the Home Page to learn how to navigate the MDS 2025 meeting app with ease.

#### All about MDS 2025

Explore the "Information" tab for everything you need to know about the conference.

#### Your Personal Space

Find all your favourites in the same place, be it sessions, attendees or posters.

#### My E-tickets

Access quick and easy your E-ticket.

#### **Poster Discussion Area**

Learn more about the posters and e-posters sessions during the conference.

#### Networking

Look up the colleagues you met at MDS 2025 and start a conversation via this great networking feature.

#### Faculty

Search speakers to learn more about them.

#### Visit the Program

Access the MDS 2025 program to see all sessions and plan your schedule.

### **Global Search**

Search anything you want within the app.

#### **Sponsors & Exhibitors**

Explore the full list of this year's sponsors and exhibitors.